## **Creating a Google Account**

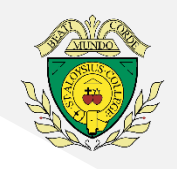

These instructions offer further support for creating a Google Account. They are designed to assist you if you are <u>using a phone or</u> <u>tablet device</u> to access the virtual events and <u>do</u> <u>not currently have a</u> <u>Google Account</u>.

We estimate it could take you up to 20 minutes to complete this process so please do allow enough time before the event. We recommend you complete this process in the days before the event.

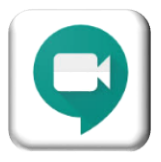

First, please download the free GoogleMeets app from your device's relevant App Store (e.g. Apple App Store, Google Play Store, etc).

as requested:

 Check your emails, Google have sent you a verification code (this may go to your 'Junk'

folder). Once you have found the code enter it

## To create a Google Account using your current email address:

1. <u>Click here to access the Google Account</u> <u>Creation page</u>

| 2. Click | •III EE WIFICAIL ?                            | 08:26                                 | ress instead'<br>₹ 87% ■                              | III EE WiFiCall 🗢                                                         |                                                                                    | ≠ 81% 🐲                        |                            |       |  |
|----------|-----------------------------------------------|---------------------------------------|-------------------------------------------------------|---------------------------------------------------------------------------|------------------------------------------------------------------------------------|--------------------------------|----------------------------|-------|--|
|          | Geogle                                        | Verify your ema                       | Verify your email address                             |                                                                           |                                                                                    |                                |                            |       |  |
|          | Create your (                                 | Google                                | Your                                                  | Name 😩                                                                    |                                                                                    |                                |                            |       |  |
|          | First name                                    |                                       |                                                       | Verify this email is<br>yours<br>Your Email Address                       |                                                                                    |                                |                            |       |  |
|          | Last name                                     |                                       |                                                       |                                                                           |                                                                                    |                                |                            |       |  |
|          | Username                                      | @g                                    | gmail.com                                             | This email address was r                                                  | ecently entered to                                                                 | verify your This is an example |                            | ample |  |
|          | You can use letters, numb                     | ers & periods<br>address instead      | email address.<br>You can use this code to<br>to you. | email address.<br>You can use this code to verify that this en<br>to you. |                                                                                    | ail belongs<br>This is an      |                            |       |  |
|          | Password                                      |                                       | ß                                                     | 52                                                                        | 21774                                                                              |                                | example code               |       |  |
|          | Use 8 or more characters<br>numbers & symbols | with a mix of letters,                |                                                       | W                                                                         | •II EE WiFiCall                                                                    | € 06:40                        | I 81% 🛤                    |       |  |
|          | Confirm                                       |                                       |                                                       |                                                                           |                                                                                    |                                | AA ≜ accounts.google.com ♂ |       |  |
|          | Sign in instead                               |                                       | Return to v                                           | vour                                                                      | Google<br>Verify your email address<br>Enter the verification code that we sent to |                                |                            |       |  |
|          |                                               | registratio                           | n                                                     | Your Email Address                                                        |                                                                                    |                                |                            |       |  |
| 3. Ente  | er your details and                           | webpage:<br>Enter your<br>And click ( | webpage:<br>Enter your code                           |                                                                           | Enter code                                                                         |                                |                            |       |  |
| CIIC     | < Next                                        |                                       |                                                       |                                                                           |                                                                                    |                                |                            |       |  |

## **Creating a Google Account**

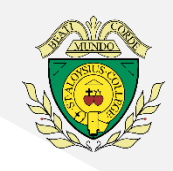

 Complete your details (it is not compulsory to disclose your phone number) and click 'Next'

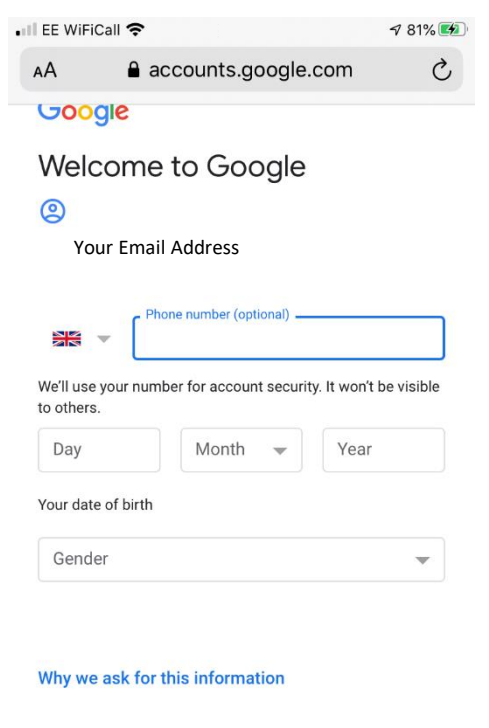

| Back |   | Next |   |   |
|------|---|------|---|---|
| <    | > | Û    | Ш | G |

 Review the 'Privacy and Terms', tick both boxes at the end of the page and click 'Create Account'

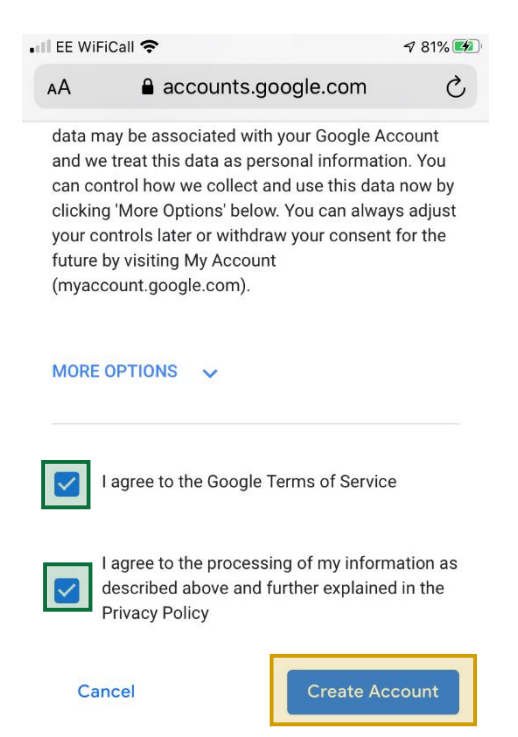

- 7. Click 'Confirm'
- Now return to the email from us inviting you to event and click on the meeting link we sent to you.
- You will be directed to the GoogleMeets app you downloaded earlier. Click 'Sign in' and enter the details you have just registered (email address on the first page, password on the second).

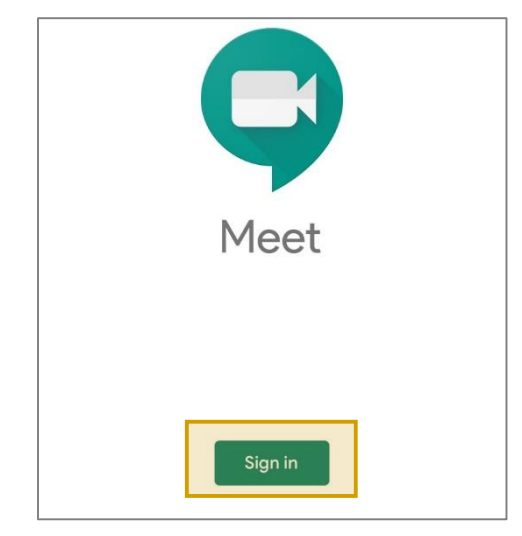

## 10. Click 'Ask to join'

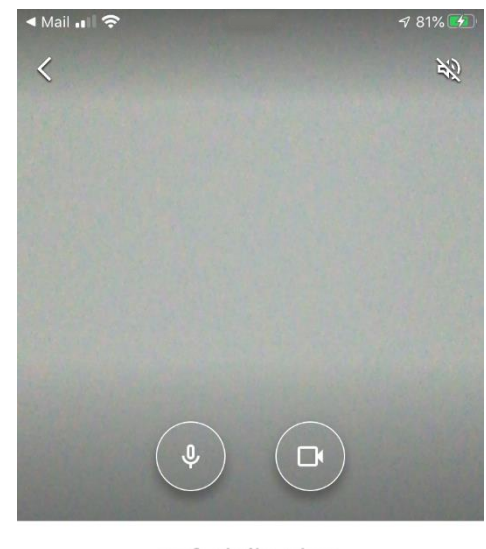

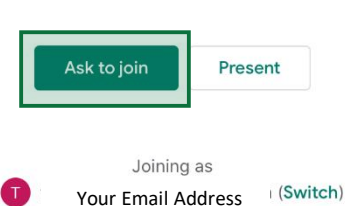

h